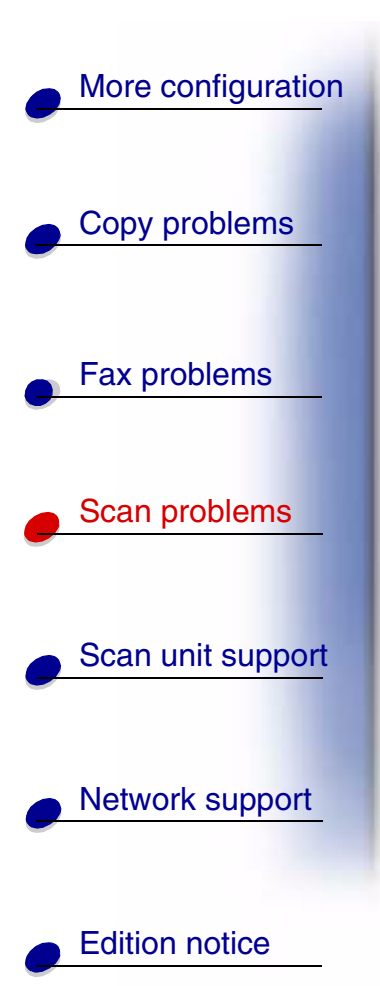

| Common problems and solutions 2 |
|---------------------------------|
| Scan to e-mail status 3         |
| Scan to FTP status 5            |
| Job Accounting status 7         |
| Scan to e-mail errors8          |
| Scan to FTP errors 10           |
| Work with destination lists     |

www.lexmark.com

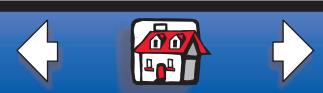

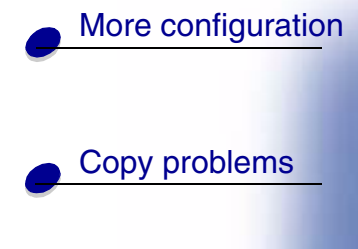

Fax problems

Scan problems

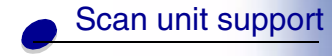

**Common problems and solutions** 

| Problem                                                          | Solution                                                                                                    |
|------------------------------------------------------------------|----------------------------------------------------------------------------------------------------|
| Scan profile name doesn't appear<br>on the control panel display | <ol> <li>Make sure you are looking at the correct control panel<br/>menu. Press Fax/Scan Mode repeatedly until you see<br/>SCAN → PROFILE. Press Menu &gt; until you see your<br/>profile name.</li> </ol>       |
|                                                                  | 2 Make sure the OptraImage you are trying to use is the same OptraImage where the profile is stored. Each OptraImage has a unique network address. If you are not sure, see your network administrator for help. |
|                                                                  | <b>3</b> Create your scan profile again.                                                                                                    |
| Can I create an e-mail distribution list?                        | Create a permanent e-mail destination and place a comma after each e-mail address.                                                                                                    |
|                                                                  | Make sure you assign a unique name to the destination that identifies it as a e-mail distribution list.                                                                                                    |

Edition notice

Network support

www.lexmark.com

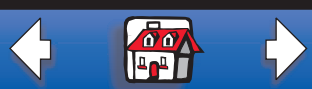

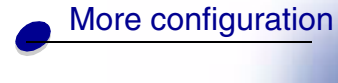

Fax problems

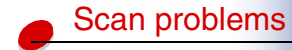

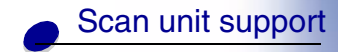

Network support

|  | •                                            | ·                                                                                                    |
|--|----------------------------------------------|----------------------------------------------------------------------------------------------------|
|  | SCAN $\rightarrow$ EMAIL<br>Destination name | Prompts you to select the e-mail destination. Press Menu > repeatedly<br>until you see your e-mail destination name displayed in the second line.<br>Press Go/Send to start the scan.                                                                                          |
|  |                                              | To select multiple e-mail destinations, press Menu > repeatedly until you see your first e-mail selection, and then press Select. An asterisk appears by the selection. Repeat this process until all e-mail destinations have been selected. Press Go/Send to start the scan. |
|  | Connecting<br>Please Wait                    | Message indicates the OptraImage is trying to make a connection with the SMTP server.                                                                                                    |
|  | EML → Destination<br>Busy ♦ 100%             | Message indicate the OptraImage is scanning and sending the document.                                                                                                    |

Edition notice

www.lexmark.com

Scan to e-mail status

Description

Message

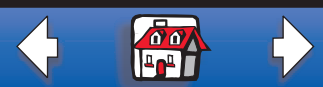

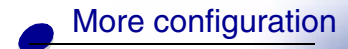

Copy problems

| Fax problems |
|--------------|
|              |

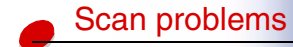

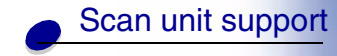

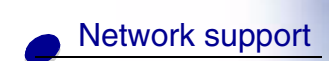

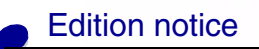

| Message                              | Description                                                                                                    |
|--------------------------------------|----------------------------------------------------------------------------------------------------|
| Shortcut #xx EML<br>Destination Name | E-mail shortcut has been initiated by pressing #, and then entering the shortcut number on the numeric keypad. Destination Name is the name assigned to the a mail destination |
| Place Next                           | 1 Place the next page on the flatbed.                                                                                                    |
| Or Stop                              | 2 Press Go/Send to continue sending pages.                                                                                                    |
|                                      | <b>3</b> Press Stop/Clear to end the scan.                                                                                                    |
|                                      | The control panel resets to copy mode and the Ready status message appears on the display.                                                                                     |

www.lexmark.com

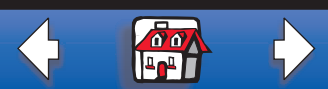

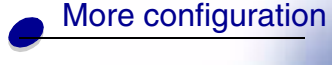

Fax problems

Scan problems

Scan unit support

Network support

Edition notice

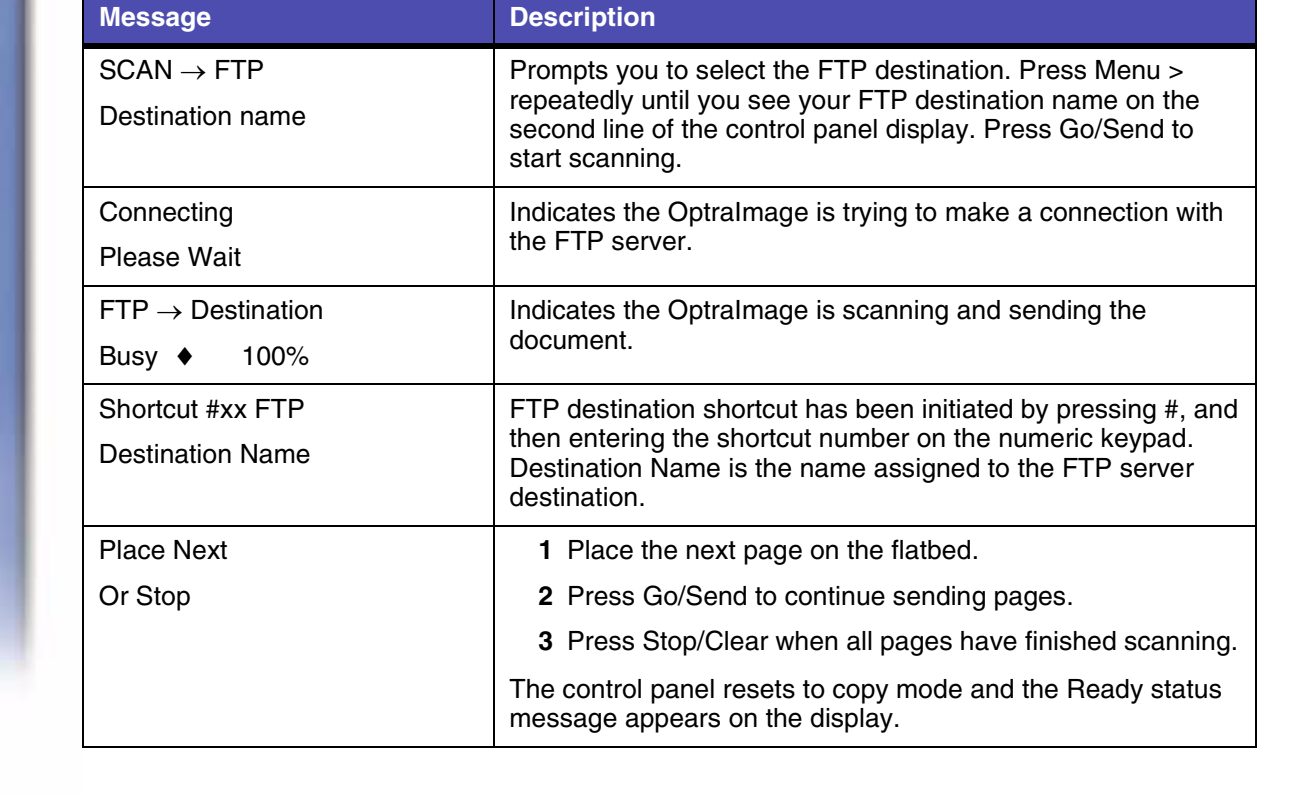

www.lexmark.com Lexmark Optralmage

Scan to FTP status

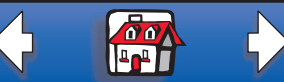

| Copy problems     |
|-------------------|
| Fax problems      |
| Scan problems     |
| Scan unit support |
| Network support   |
|                   |

Edition notice

More configuration

| Message          | Description                                                                                                    |
|------------------|----------------------------------------------------------------------------------------------------|
| S-cut Disabled   | Message appears on the second line of the display when a shortcut is entered for a network scan function that has been disabled.                                                            |
|                  | One or all of the network scan functions (SCAN $\rightarrow$ PROFILE, SCAN $\rightarrow$ EMAIL, and SCAN $\rightarrow$ FTP) can be disabled. See your network administrator for assistance. |
| Shortcut not set | Message appears on the second line of the display when an invalid shortcut number is entered.                                                                                               |
|                  | The list of configured shortcuts can be viewed or printed. See "Print the shortcut list" on page 14.                                                                                        |

www.lexmark.com

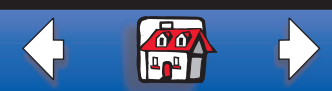

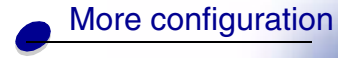

Fax problems

Scan problems

Scan unit support

Network support

**Edition notice** 

# **Job Accounting status**

| Message               | Description                                                                                                    |
|-----------------------|----------------------------------------------------------------------------------------------------|
| <date time=""></date> | Appears in the Idle/Ready state when Courtesy II or Courtesy                                                                                           |
| Select Account        | III modes are active.                                                                                                    |
| <date time=""></date> | Appears in the Idle/Ready state when Courtesy I or Validation modes are active.                                                                        |
| Enter Account #       |                                                                                                    |
| Select Account        | Appears when user is selecting an account from the list of possible accounts. This applies to Courtesy II or Courtesy III modes.                       |
| Account Name          |                                                                                                    |
| Enter Account #       | Appears when the user manually enters an account number<br>using the numeric keypad on the control panel. This applies to<br>all Job Accounting modes. |
| xxx_                  |                                                                                                    |
| Account #             | Appears when the user attempts to enter an invalid account                                                                                             |
| Rejected              | number. This applies to Courtesy III and Validation modes.                                                                                             |

www.lexmark.com

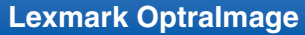

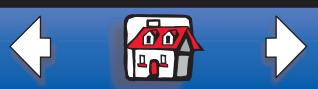

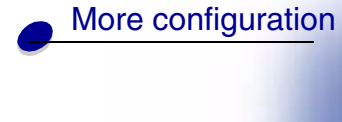

Fax problems

Scan problems

Scan unit support

| Connection<br>Failed                                      | OptraImage is unable to find the e-mail server and deliver the file.                                                                                                    |
|-----------------------------------------------------------|----------------------------------------------------------------------------------------------------|
| S-cut Disabled                                            | Appears on the second line of the control panel display when a shortcut is entered for a disabled network scan function.                                                                    |
|                                                           | One or all of the network scan functions (SCAN $\rightarrow$ PROFILE, SCAN $\rightarrow$ EMAIL, and SCAN $\rightarrow$ FTP) can be disabled. See your network administrator for assistance. |
| Shortcut not set                                          | Appears on the second line of the control panel display when an invalid shortcut number is entered.                                                                                         |
|                                                           | The list of configured shortcuts can be viewed or printed. See "Print the shortcut list" on page 14.                                                                                        |
| SMTP Setup Error                                          | SMTP Server has not been set up.                                                                                                    |
| A timeout occurred waiting for a response from the server | OptraImage timed out waiting for a response from the SMTP server.                                                                                                    |
|                                                           |                                                                                                    |

Description

Edition notice

**Network support** 

www.lexmark.com

Scan to e-mail errors

Message

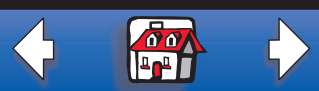

|                   | Message                                       | Description                                                                                                    |
|-------------------|-----------------------------------------------|----------------------------------------------------------------------------------------------------|
| Copy problems     | Could not resolve the e-mail server address   | <ul> <li>DNS server could not resolve the FTP server address.<br/>Check SMTP gateway address.</li> </ul>                                 |
|                   |                                               | <ul> <li>DNS server is not correctly set up for use with<br/>OptraImage. Check DNS server address.</li> </ul>                            |
| Fax problems      | Unable to make a TCP connection to the server | Make sure the server address is correct.                                                                                                 |
|                   | TCP connection to server was lost             | Check your network connection.                                                                                                    |
| Scan problems     | Mail server refused to accept mail from us    | Mail server refused to start the e-mail sending process                                                                                  |
|                   |                                               | <ul> <li>Mail server could not be set up to accept e-mail from t<br/>OptraImage IP address.</li> </ul>                                   |
| Scan unit support |                                               | Mail server is down.                                                                                                    |
|                   |                                               | Mail server is busy.                                                                                                    |
| Network support   | Mail server rejected your reply address       | Make sure your reply address has been set up correctly.                                                                                  |
|                   | Mail server rejected one of the recipients    | Mail server determined that one of the recipient addresses<br>bad. Correct the address or remove it from the e-mail<br>destination list. |

and a set for some st

N /

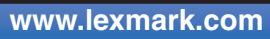

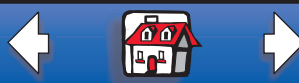

# More configuration Copy problems

Fax problems

Scan problems

Scan unit support

Network support

Scan to FTP errors

| Message                                            | Description                                                                                                   |
|----------------------------------------------------|----------------------------------------------------------------------------------------------------|
| <452> FTP Disk quota reached                       | User account for this scan has run out of disk space on the FTP server.                                       |
| <550> Unable to put file (no access)               | <ul> <li>User account for this scan does not have write access to<br/>the specified directory.</li> </ul>     |
|                                                    | • File already exists with the same name and user account does not have permission to overwrite it.           |
| <553> Put failed, file or directory does not exist | Directory specified in the filename does not exist on the FTP server.                                         |
| Could not resolve the server name                  | <ul> <li>DNS server could not resolve the FTP server address.<br/>Check SMTP gateway address.</li> </ul>      |
|                                                    | <ul> <li>DNS server is not correctly set up for use with<br/>Optralmage. Check DNS server address.</li> </ul> |
| Could not login to the FTP server                  | Username and/or password has been refused by the FTP server.                                                  |
| Could not make a TCP connection to the FTP server  | Check the FTP server address.                                                                                 |

Edition notice

www.lexmark.com

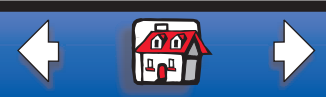

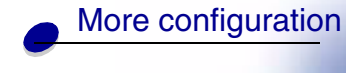

Copy problems

Fax problems

Scan problems

Scan unit support

| Message                             | Description                                                                                                    |
|-------------------------------------|----------------------------------------------------------------------------------------------------|
| Undefined FTP error has<br>occurred | See the FTP scan error log that prints for information about this error.                                                                                                    |
| S-cut Disabled                      | Message appears on the second line of the display when a shortcut is entered for a network scan function that has been disabled.                                                            |
|                                     | One or all of the network scan functions (SCAN $\rightarrow$ PROFILE, SCAN $\rightarrow$ EMAIL, and SCAN $\rightarrow$ FTP) can be disabled. See your network administrator for assistance. |
| Shortcut not set                    | Message appears on the second line of the display when an invalid shortcut number is entered.                                                                                               |
|                                     | The list of configured shortcuts can be viewed or printed. See "Print the shortcut list" on page 14.                                                                                        |

Edition notice

Network support

www.lexmark.com

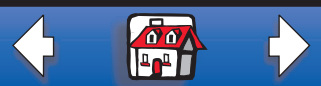

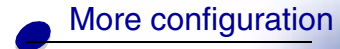

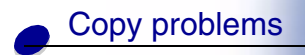

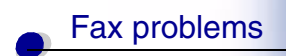

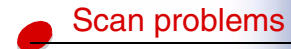

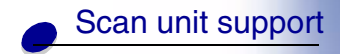

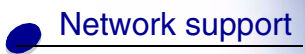

Edition notice

# Work with destination lists

You can view or print lists of the permanent destinations that have been configured for OptraImage. This is a useful way to check for destinations that you send information to on a regular basis.

# View the destination lists

- **1** Type the IP address of the OptraImage in the URL field of your browser, and then press Enter.
- 2 Click Reports.
- **3** Under the Optralmage heading, click the link of the list you want to view such as E-mail Destinations List. Information about each destination is displayed.

#### Print the destination lists

- **1** Locate the Optralmage. This must be the same Optralmage with the IP address where the destination lists were created and stored.
- **2** Press Menu > repeatedly until you see DESTINATIONS on the control panel display, and then press Select.

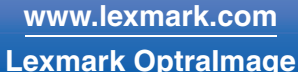

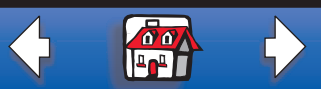

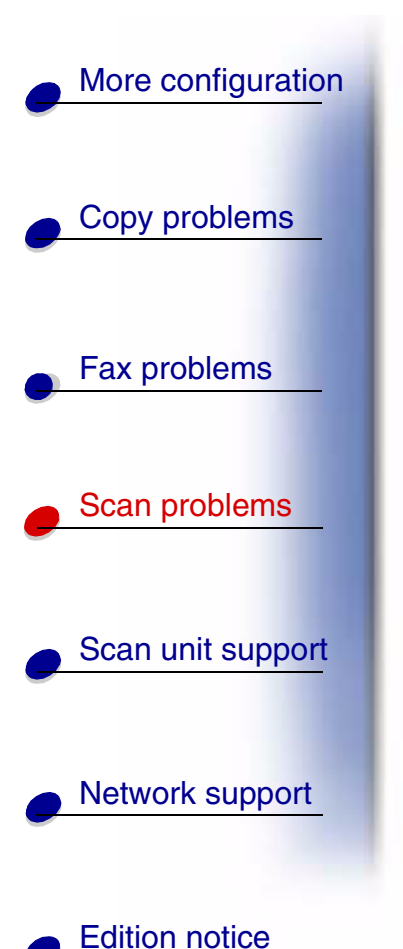

**3** Press Menu > repeatedly until you see the list you want to print (for example, Print E-mail List), and then press Select. Information about each destination is contained in the list. The following illustration is an example of one type of list.

Solve network scan problems

#### **E-Mail Destinations** Address Name Type Shortcut# Smith, Jane smith@mailgw.anywhere.com Attachment 5 Smith, Jane2 smith@mailgw.anywhere.com Web Link 6 doe@newaddress.com Doe, John Web Link 12

www.lexmark.com

Lexmark Optralmage

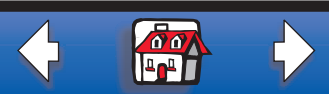

13

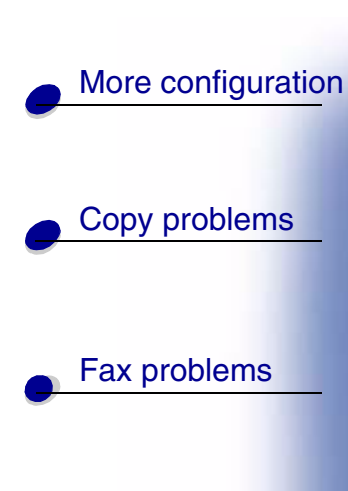

Scan problems

Scan unit support

Network support

Edition notice

# Print the shortcut list

When creating permanent destinations for OptraImage, your systems person may have assigned shortcut numbers. A shortcut lets you send to a destination by simply pressing the # and entering the shortcut number on the numeric keypad of the OptraImage control panel.

Posting a printed shortcut list close to the Optralmage can reduce the time spent searching for destinations in the control panel menus.

- **1** Locate the Optralmage. This must be the same Optralmage with the IP address where the destination lists were created and stored.
- **2** Press Menu > repeatedly until you see SHORTCUTS, and then press Select.
- **3** Press Menu > repeatedly until you see Print List, and then press Select.

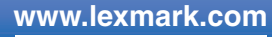

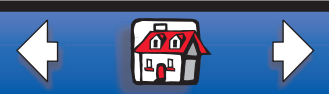